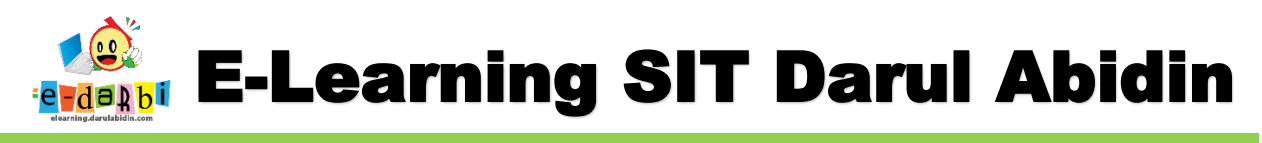

## **TUTORIAL MEMBUAT**

## TAMPILAN MENARIK PADA SUBTEMA/SUB MATERI

(untuk course creator)

6. Silakan akses url: <u>https://elearning.darulabidin.com/</u>

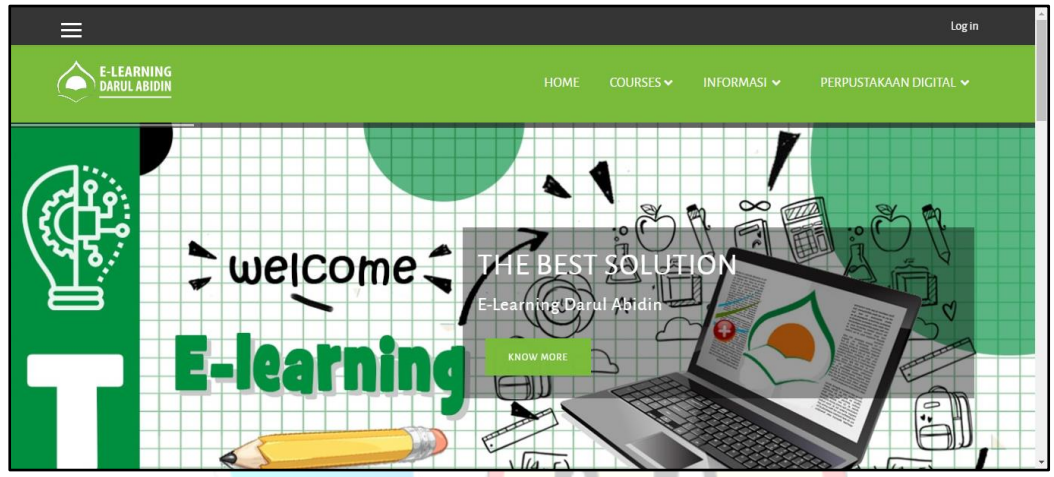

7. Klik Log in di bagian pojok kanan atas web.

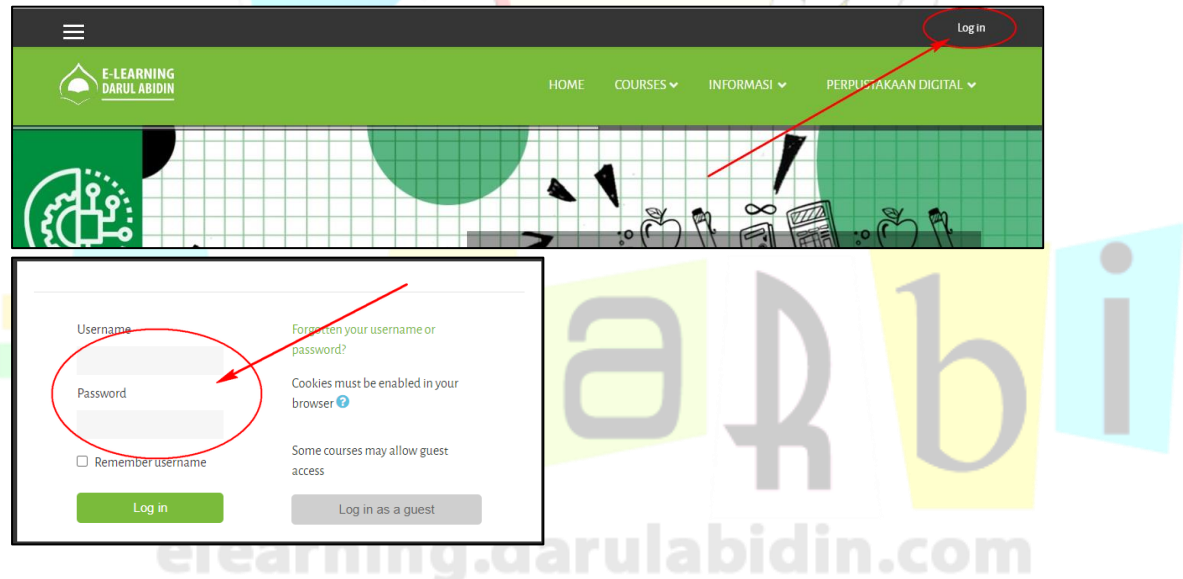

8. Kemudian langsung klik : Site administration > Courses > Manage and Categories

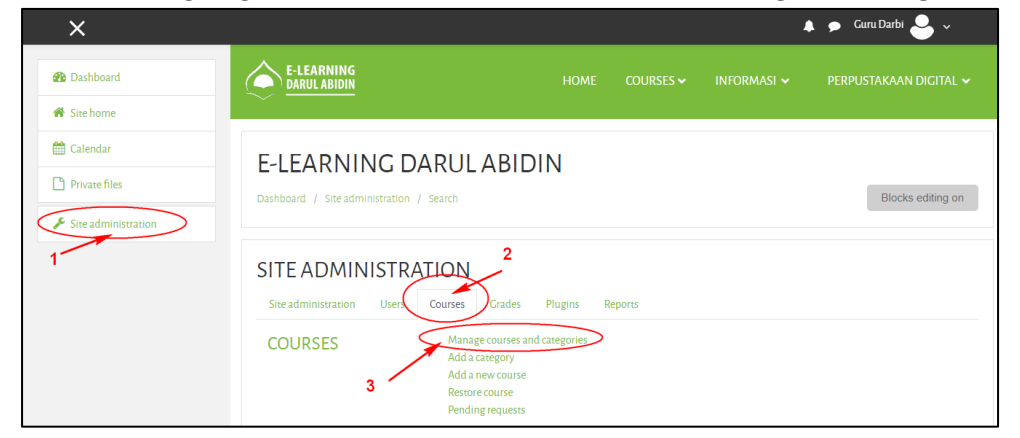

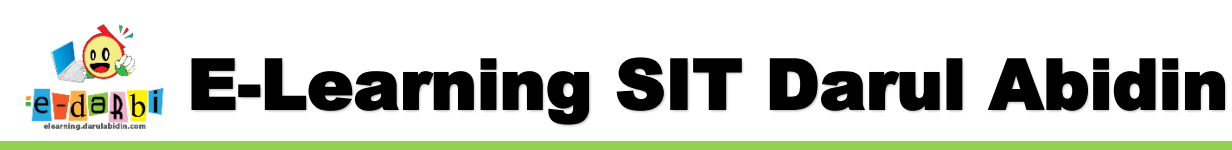

9. Akan muncul kategori untuk tiap levelnya.

| + 1     | Create new category                  | Sort courses ▼<br>Per page: 20 ▼ | Create new course                               |
|---------|--------------------------------------|----------------------------------|-------------------------------------------------|
| - + st  |                                      | Move<br>selected<br>courses      | No courses in this category<br>Choose ¢<br>Move |
| Sorting | Selected categories 🗢                | 10                               |                                                 |
|         | Sort by Category name ascending      |                                  |                                                 |
|         | Sort by Course full name ascending 🔶 |                                  |                                                 |

10. Kemudian klik icon 🛄 untuk **Unit > Kelas > Tematik/MatPel** masing-masing.

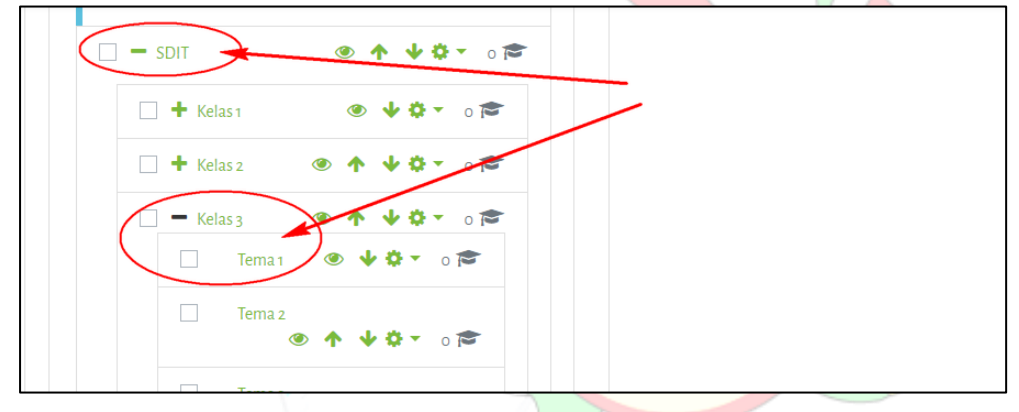

11. Setelah memastikan Tematik/Matpel di unitnya terpilih

### 12. Kemudian klik menu Create new course

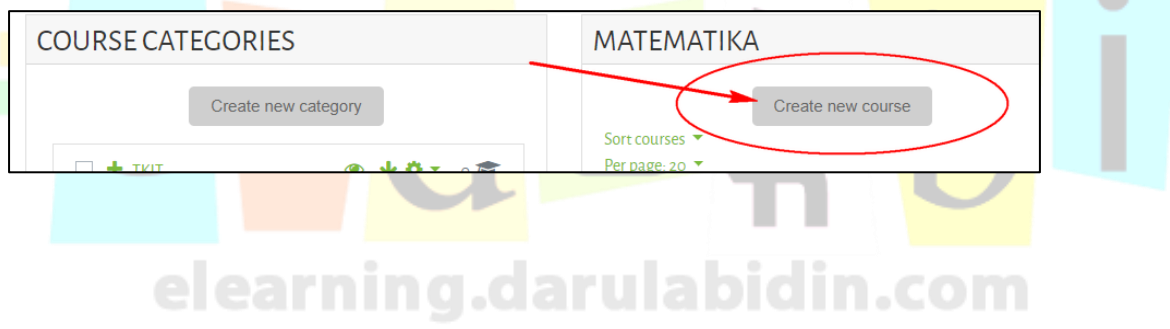

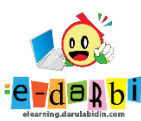

### 13. Akan tampil Menu seperti ini.

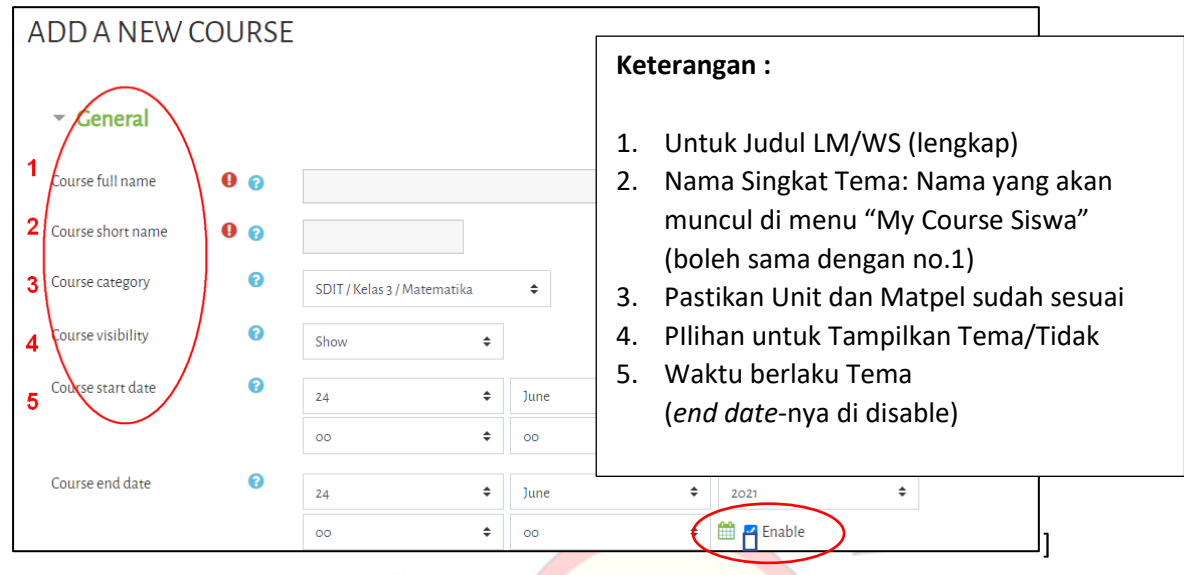

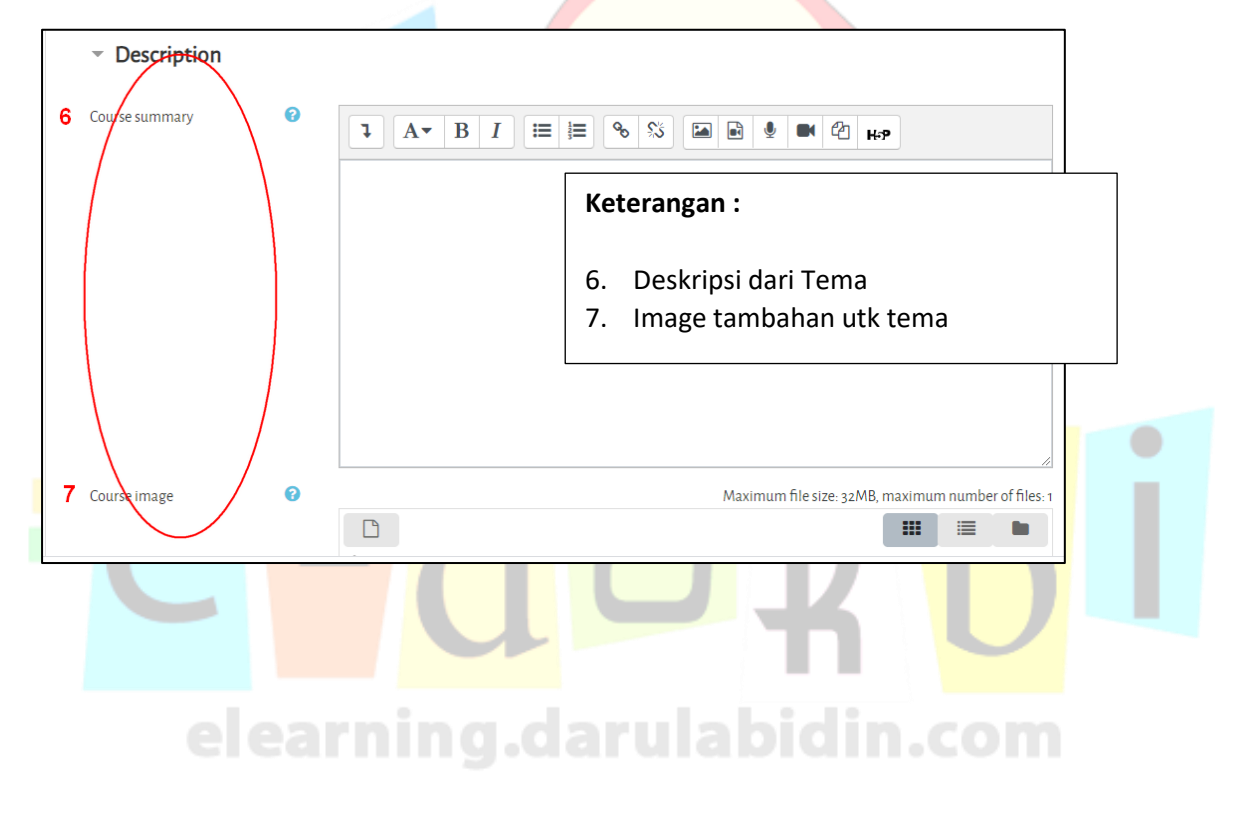

E-Learning SIT Darul Abidin

14. Pada bagian Course format atur yang ditandai saja (sesuai keinginan dan kebutuhan)

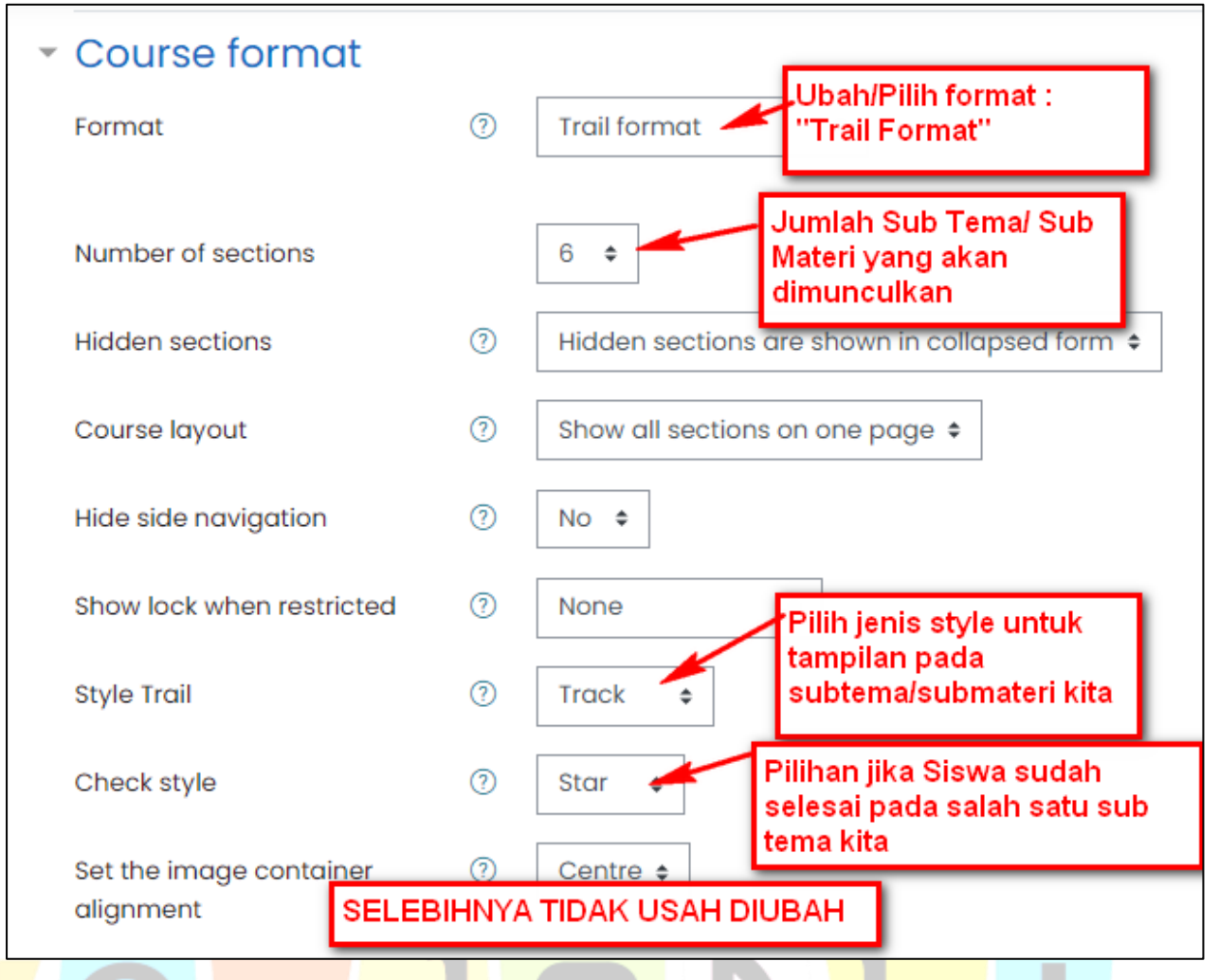

15. Kemudian Klik Save and display seperti gambar di bawah ini.

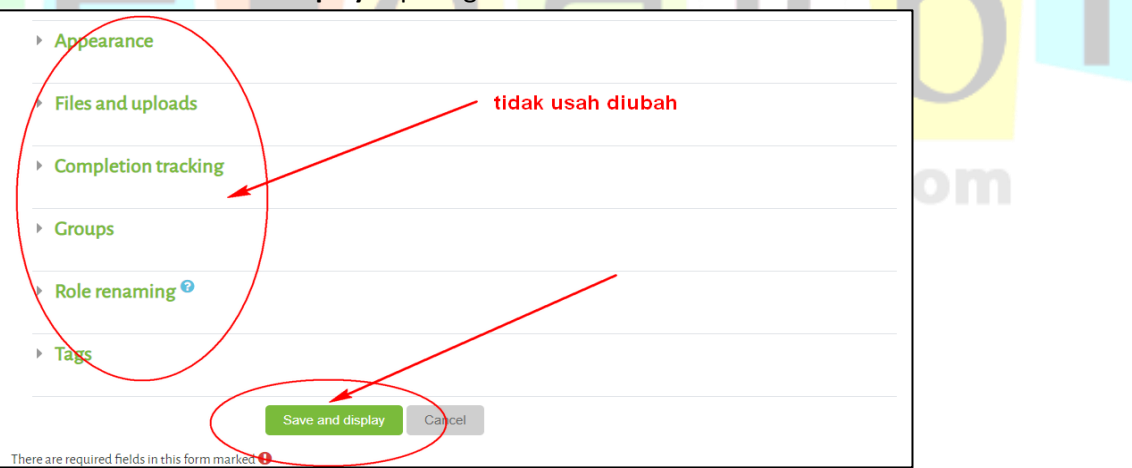

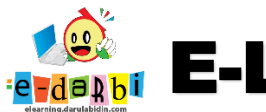

# **E-Learning SIT Darul Abidin**

| PENJUMLAHAN<br>Dashboard / Courses / SDIT / Kelas 3 / Matematika / jumlah / Participants                                                                                                    |                    |  |  |  |  |
|----------------------------------------------------------------------------------------------------|--------------------|--|--|--|--|
| PARTICIPANTS No filters applied  Enrol users  Search keyword or select filter                                                                                                    | $\mathbf{\hat{b}}$ |  |  |  |  |
| Number of participants: 3         First name       AI       A       B       C       D       E       F       G       H       I       J       K       L       M       N       O       P       Q       R       S       T       U       V       W       X       Y       Z         Surname       AI       A       B       C       D       E       F       G       H       I       J       K       L       M       N       O       P       Q       R       S       T       U       V       W       X       Y       Z |                    |  |  |  |  |

17. Akan muncul tampilan seperti di bawah ini. (Pilih yang SELECT COHORT -> UTK KELOMPOK KELAS)

| ENROL USERS       |                                           | × |                     |
|-------------------|-------------------------------------------|---|---------------------|
| Enrolment options |                                           |   |                     |
| Select users      | No selection Search                       |   |                     |
| Select cohorts    | No selection Search  Filih kelompok/kelas |   | $\langle O \rangle$ |
| Assign role       | Student 🗢 🗕 🗕 🗧 🗧                         |   |                     |
| Show more         |                                           |   |                     |
|                   | Enrol selected users and cohorts Cance    | : |                     |
|                   |                                           |   |                     |

18. Kemudian klik tombol *Proceed to course content* seperti di bawah ini

| • | First name / Surname 🔦<br>— | Email address<br>— | Roles<br>— | Groups<br>— | Last access to course | Status<br>—  |
|---|-----------------------------|--------------------|------------|-------------|-----------------------|--------------|
|   | <b>e</b>                    | 1mk@email.com      | Student 🖋  | No groups   | Never                 | Active 🕄 🌣 🏛 |
|   | <b>e</b>                    | 1md@email.com      | Student 🖋  | No groups   | Never                 | Active 🕄 🌣 🏛 |
|   | <u>e</u>                    | 1mw@email.com      | Student 🖋  | No groups   | Never                 | Active       |

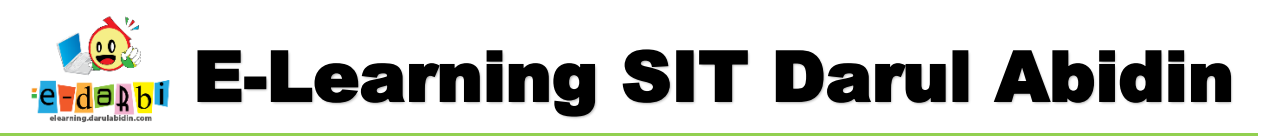

19. Selanjutnya klik icon setting > Turn editing on untuk mengedit seperti gambar di bawah ini.

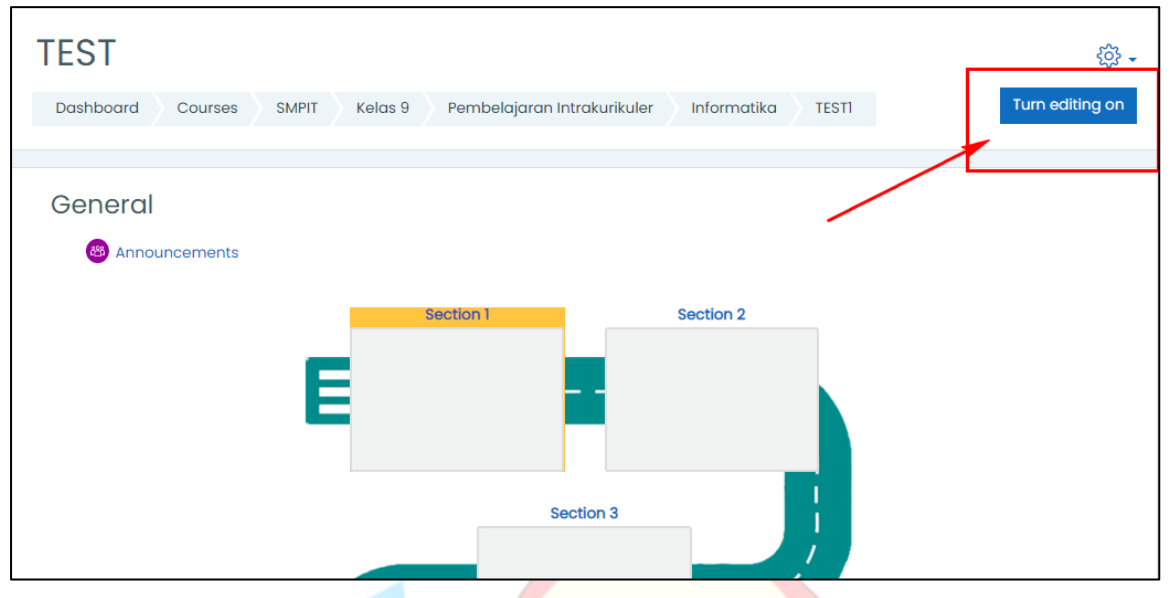

20. Menu Announcements - boleh dihapus/tidak (untuk diskripsi diatas Materi/soalTema)

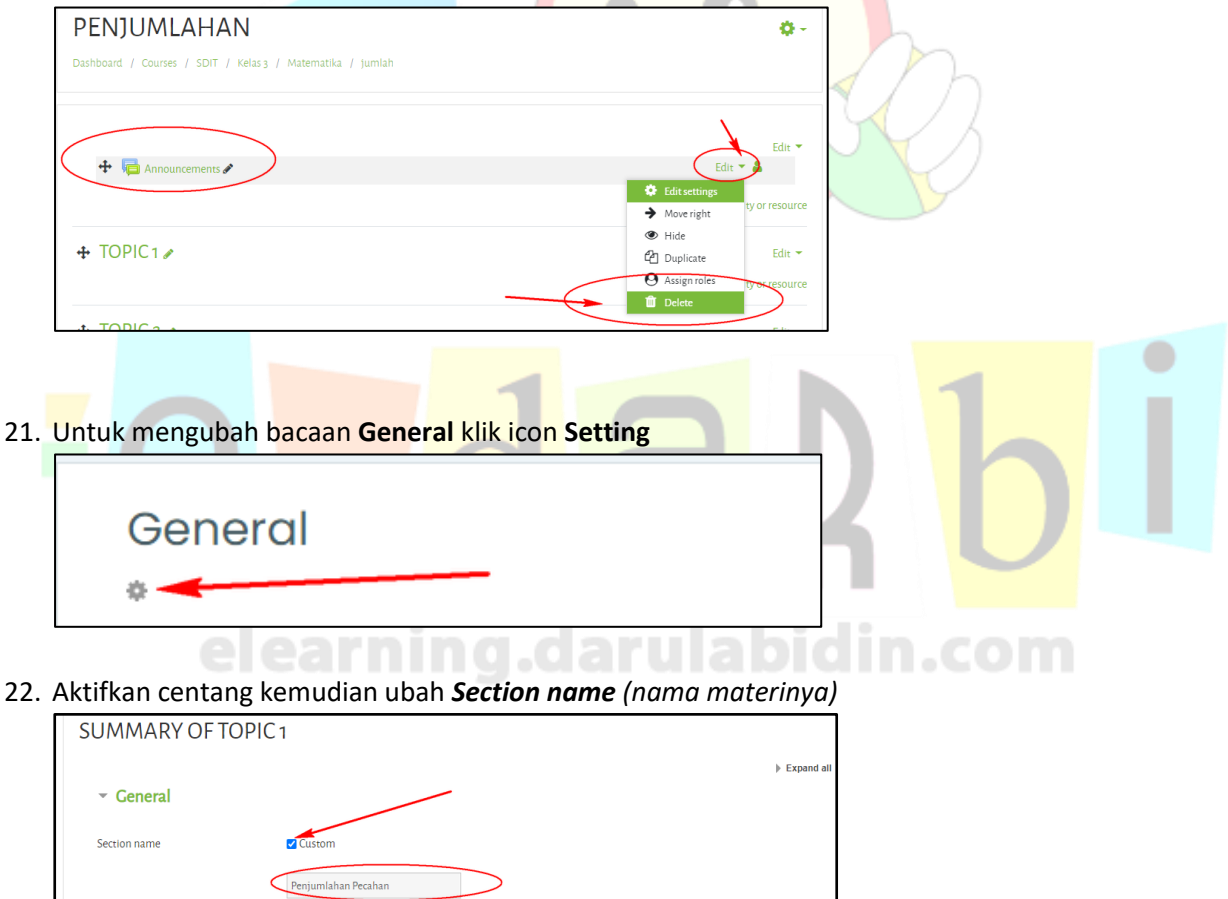

ג אד B I ≔ ≔ % % ם פּ ע ש ע אד

Summary

0

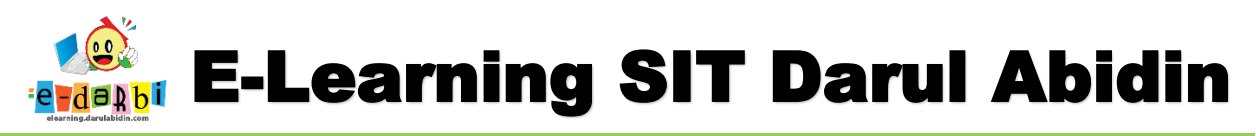

23. Maka akan jadi seperti gambar di bawah ini.

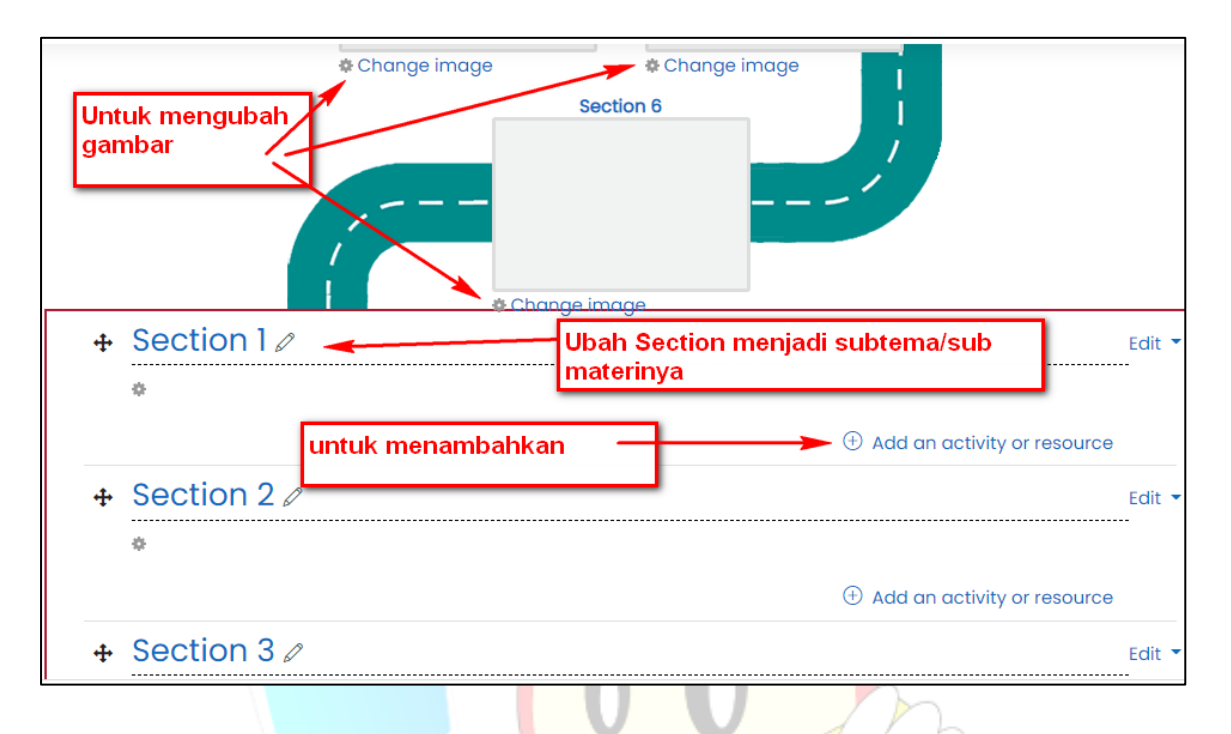

# **MENAMBAHKAN REACTION PADA LM/QUIZ KITA**

24. Pastikan Materi/Quiz/Lainnya sudah terupload seperti gambar dibawah ini.

|                                |                             | Edit 🔻 |
|--------------------------------|-----------------------------|--------|
| <u>ö</u>                       |                             |        |
| 🕂 🥃 PPT Membuat Intro Partl 🖉  | Edit 🝷                      | 2      |
| 💠 盲 PPT Membuat Intro Part2 🖉  | Edit 🔻                      | 9      |
|                                | Add an activity or resource | urce   |
| 🕂 Animasi Karakter 🖉           |                             | Edit 🖣 |
| ۰                              |                             |        |
| 🕂 🦲 Membuat Animasi Karakter 🖉 | Edit 🝷                      |        |
| nutitud Net available unless:  |                             |        |

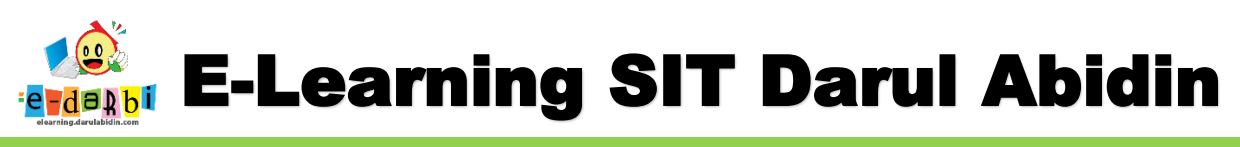

25. Kemudian klik Add a Block seperti gambar di bawah ini.

| ☆ Competencies             |                                  |
|----------------------------|----------------------------------|
| 田 Grades                   |                                  |
| (?) Dashboard              | * Change image * Change image    |
| ☆ Site home                |                                  |
| 曲 Calendar                 | * 🖨 PPT Membuat Intro Partì 🖉    |
| D Private files            |                                  |
| Content bank               |                                  |
| 袋 Site administration Y    | 🕂 Animasi Karakter 🖉             |
| 🗅 Add a block              | \$                               |
|                            | 🕂 🧰 Membuat Animasi Karakter 🖉   |
| (t) Accessibility settings | Restricted Not available unless: |

26. Akan muncul menu POINT OF VIEW seperti gambar di bawah ini.

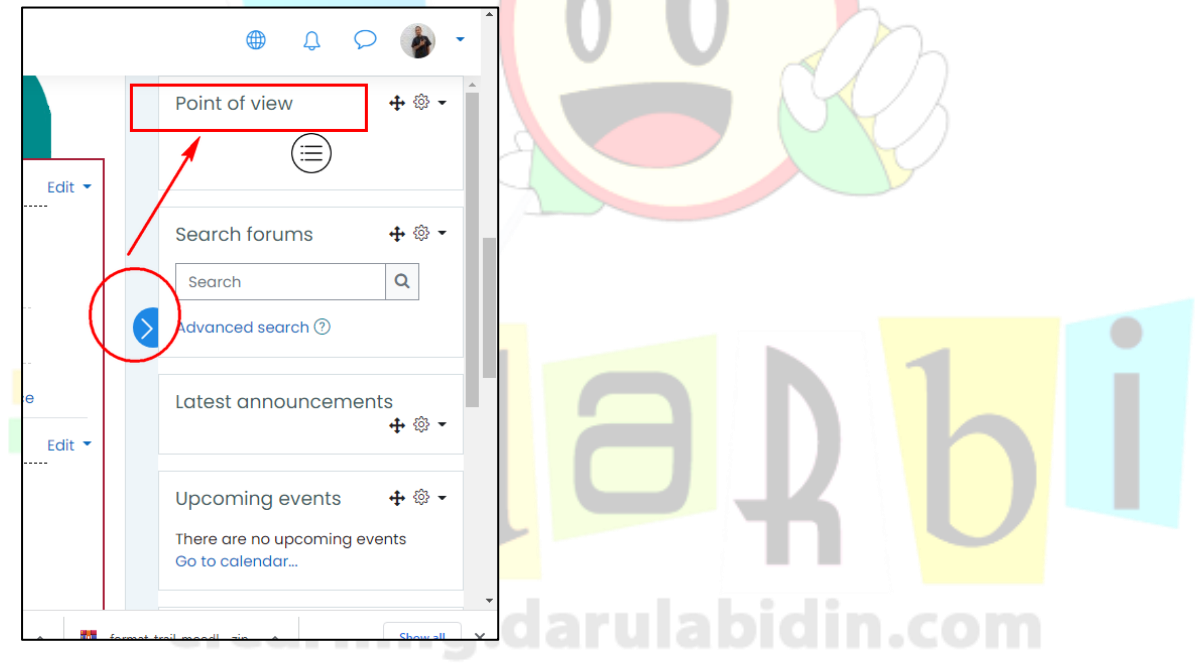

27. Klik icon Setting -> Configure Point of View Block seperti gambar di bawah ini.

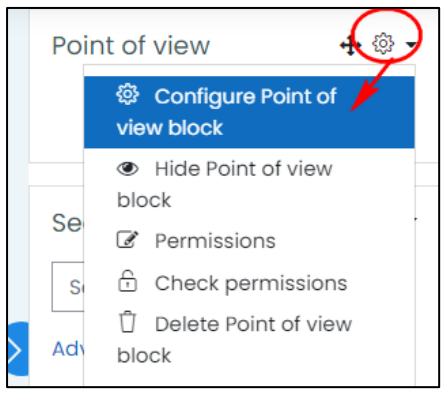

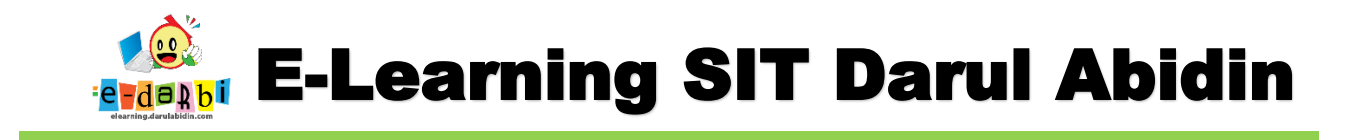

28. Pada bagian Enable Reactions pillih Yes.

| Enable <b>Reactions</b> | Yes 🗢                         |
|-------------------------|-------------------------------|
|                         | Enable for future modules (?) |

29. Pada bagian Configuration of Reaction..... centang materi/quiz yang akan dimunculkan Reaction.

|     | - Configuration of Re           | action and Difficulty tracks                                                                                                    |  |
|-----|---------------------------------|----------------------------------------------------------------------------------------------------|--|
|     |                                 | ② Enable all Forums         Disable all Forums                                                                                                    |  |
|     |                                 | Image: The second second se |  |
|     | I. Microsoft Power<br>Point     | Image: The second second sec       |  |
|     | Announcements                   |                                                                                                    |  |
|     | Intro Sl <del>ide</del>         | ② Enable all in Intro Slide         Disable all in Intro Slide                                                                                                    |  |
|     | PPT Membuat Intro Part1         | Z Reactions                                                                                                    |  |
|     | PPT Membuat Intro Part2         | 2 Reactions                                                                                                    |  |
|     | Ahimasi Karakter                | Image: Second Second        |  |
|     | ρ.                              |                                                                                                    |  |
| 30. | Selanjutnya klik <b>Save Cl</b> | anges seperti gambar dibawah ini                                                                                                    |  |
|     |                                 |                                                                                                    |  |
|     | Save char                       | nges Cancel                                                                                                    |  |
|     |                                 | plain.com                                                                                                    |  |

## TERIMA KASIH.

## **SEMOGA BERMANFAAT**